**Better Health** 

Health Portal Site for Individuals

# **WITHEALTH WEB** Guide for Initial Registration

Our health insurance association has established MY HEALTH WEB, health portal site for individuals, as a tool that supports your healthy life and enables bidirectional communication. Please make the most of this tool.

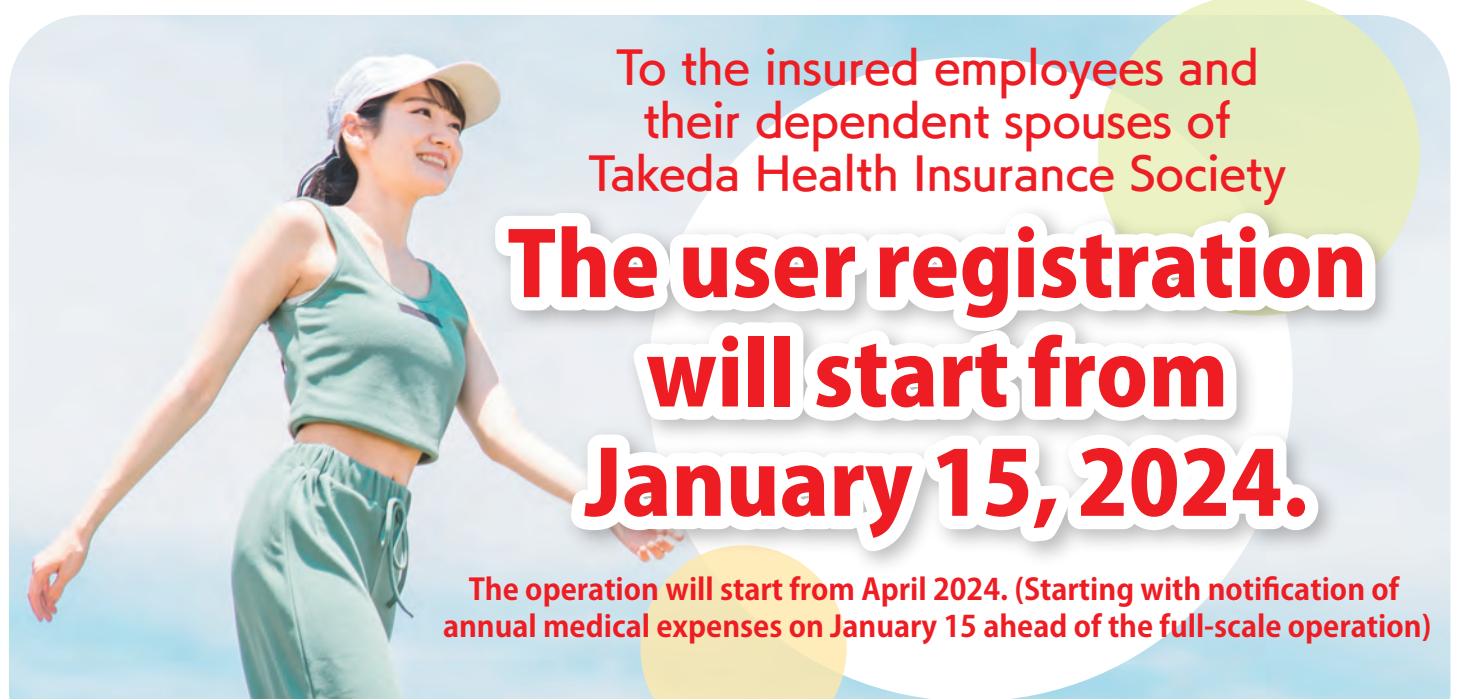

- KENPOS will end its services in June. Please register with MY HEALTH WEB. -

To use this tool, the initial user registration and setting of a password are necessary. Register now for your health management!

# Please see the details starting from the next page.

Please contact the following if you have any questions including the operation method. MY HEALTH WEB help desk TEL:03-5213-4467 (9:00-17:00 on weekdays)

# Takeda Health Insurance Society

# Established on J

**Target users** 

# January 15, 2024 Insured employees and their dependent spouses of

Takeda Health Insurance Society (including voluntarily continued insured persons)

# Main contents available on MY HEALTH WEB

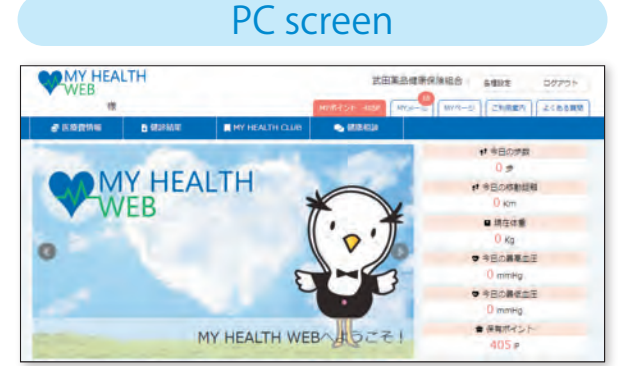

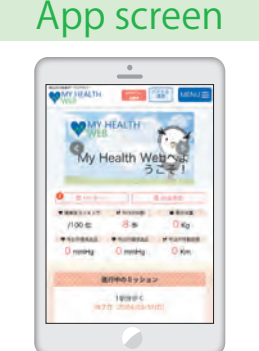

The linked site is only available in Japanese.

# From January 2024

## 年間医療費のお知らせ

You can see the details of the medical expenses you paid at the medical institutions. You can output PDF and print it or download and save it.

# From April 2024

|       |              | -      |      |     |    |
|-------|--------------|--------|------|-----|----|
|       |              |        |      |     |    |
| TRALT | innui        |        |      |     |    |
|       |              | minide |      |     |    |
|       | 44           | 100    |      |     | -  |
|       |              | .411.  |      |     | 14 |
|       | dan J        | .194.  | 141  | 465 |    |
|       | 48.91        | -1946  | 1011 |     | -  |
|       | CHILLING.    | 100    | -    |     |    |
|       | Castle 1988. |        | -    | - 8 |    |
|       | CHARGE COMP. | - 12 - |      | - 9 |    |
|       | CHIEF, LINE, |        |      |     |    |

#### 健診結果

You can see the past results of health checkup. Also, the results of each item over the past few years are shown in a graph.

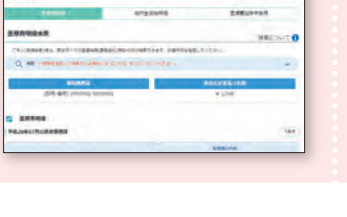

#### 健康情報

You can see various kinds of health information - exercise videos of athletes and celebrities, recipes of managerial dieticians and food researchers, etc.

#### 歩数 / 体重等の バイタル登録

The vital health data (weight, blood pressure, and number of steps) are shown in an easy-to-see graph by category. You can also set the goal.

## MY メール

You can check the notification mail for each user. The number of unopened messages will be shown with a badge.

We will accept the application for influenza vaccination in FY 2024 on MY HEALTH WEB. So, please make sure to register.

# Two-factor authentication is used.

Security code for access to confidential information

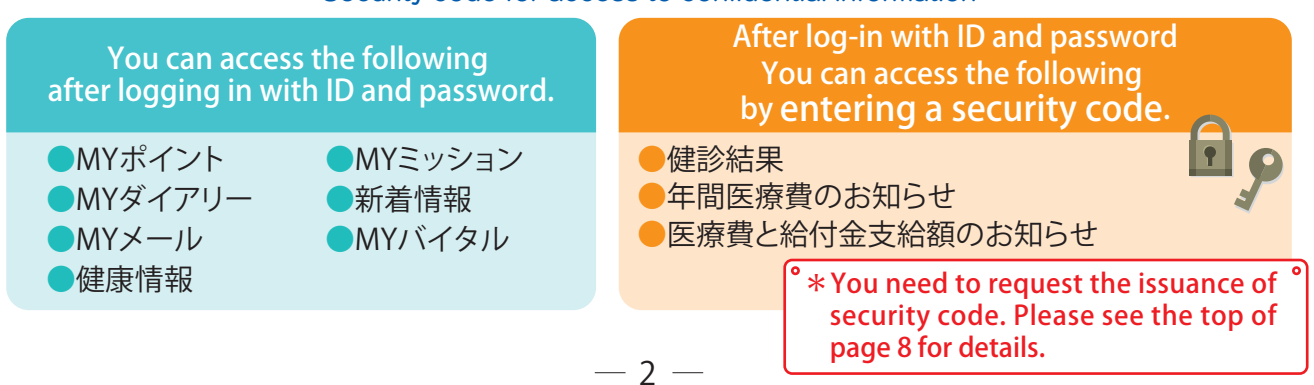

# Exchange accumulated points for items!

You can acquire points by accessing MY HEALTH WEB or registering vital health data. You can exchange points for items according to the number of points you acquire. Let's register, access every day, and make it help your health management.

# Conditions of acquiring points in FY2024

| Details                                                              | Target                                             | Condition                                                                                                    | Limit              | Number<br>of points |
|----------------------------------------------------------------------|----------------------------------------------------|----------------------------------------------------------------------------------------------------|--------------------|---------------------|
| Initial log-in                                                       | Insured employee/<br>dependent spouse              | The point is acquired at the initial log-in.                                                                                                    | First time<br>only | 5,000               |
| Dice rolling at<br>the time of log-in                                | Insured employee/<br>dependent spouse              | After dice rolling at the time of log-in, you can get points to the roll.                                                                                                    | Once/day           | 1 - 6               |
| Vital registration                                                   | Insured employee/<br>dependent spouse              | You can get the point at the time of vital registration (weight, blood pressure, number of steps, etc.)                                                                                                    | Once/day           | 10                  |
| Behavior goal<br>(mission) record                                    | Insured employee/<br>dependent spouse              | You can get the point by recording a behavior goal.                                                                                                    | Once/day           | 5                   |
| Participation award                                                  | Insured employee/<br>dependent spouse              | You can get the point every year if you register with MY HEALTH WEB as of April 1.                                                                                                    | Once/year          | 1,000               |
| Health checkup<br>(1)-1<br>In FY 2024                                | Limited to<br>dependent spouse<br>(no age limit)   | You can get the point when your<br>dependent spouse undergoes health<br>checkup.<br>* The point may be granted in FY 2025. (It usually<br>takes about 3-6 months after the date of health<br>checkup.)                                                       | Once/year          | 2,000               |
| Health checkup<br>(1)-2<br>Consecutive in<br>FY 2024 and<br>2025     | Limited to<br>dependent spouse<br>(no age limit)   | If your dependent spouse undergoes<br>health checkup 2 consecutive years in<br>FY 2024 and 2025, you can get the<br>point for FY 2025.<br>* The point may be granted in FY 2026. (It usually<br>takes about 3-6 months after the date of health<br>checkup.) | Once/year          | 10,000              |
| Health checkup<br>(2)<br>Checkup at<br>part-time<br>workplaces, etc. | Limited to<br>dependent spouse<br>(≥ 40 years old) | If you submit the results of health<br>checkup of your dependent spouse at<br>the part-time workplace, etc., you can get<br>the point.                                                                                                    | Once/year          | 2,000               |

The expiration date of points is **the end of the financial year (end of March)** when they were obtained. Please check with the figure below.

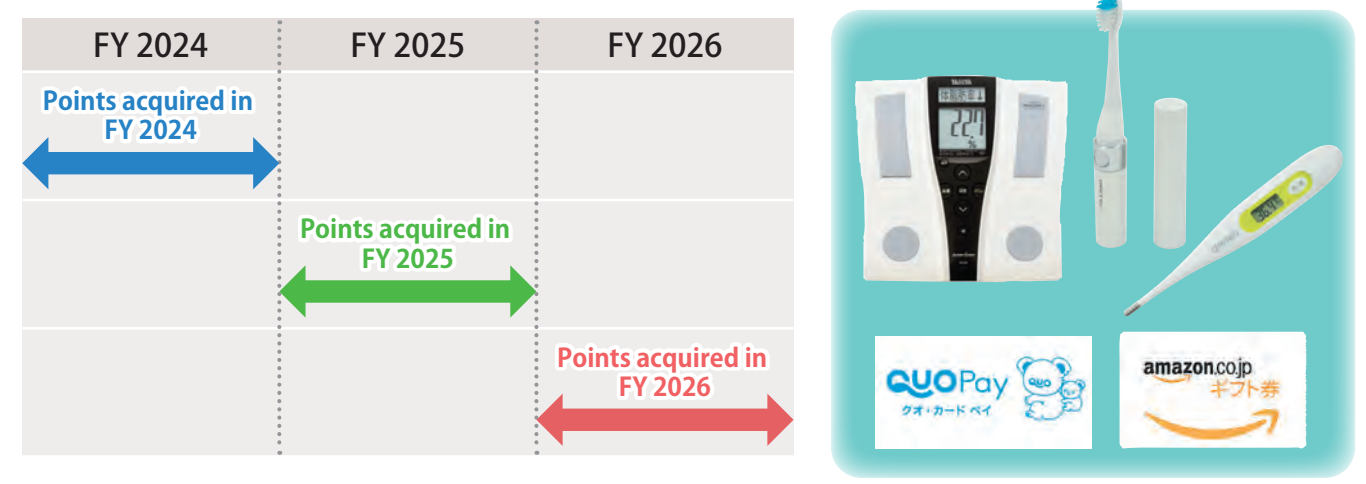

— 3 —

# How to register with MY HEALTH WEB for the first time

– PC –

# Access MY HEALTH WEB

Please access the dedicated site. https://takeda-kenpo.mhweb.jp/

\* There is a banner on the website of the health insurance association. https://takeda-kenpo.or.jp/

## Provisional registration (registration of basic information)

Click "Here for initial registration" on the log-in screen.

#### [Essential input items]

- **()Log-in ID:** Code and number of the insurance card
- (2) Provisional password: Date of birth (in the Western calendar) (8-digit)
- ③Name: katakana (second name/first name)

#### **4** Email address:

(URL for definitive registration will be sent to the registered email address.)

- \*One password is issued for one person.
- \* You will need to enter your personal information. Please register your personal email address instead of email address that is shared with a few people such as people at the workplace or your family.
- \*If you set "receive settings," please make the setting to receive emails from <u>info@mhweb.jp</u> and <u>noreply@mhweb-entry.jp</u>.

If you cannot receive the mails after the setting, please use another email address such as Gmail. (See page 8.)

## 3 Definitive registration (setting of password)

Click the URL delivered to the registered email address for definitive registration.

The registration will be completed after entering any new password in "新しいパス ワード"

\*Register a password of "8-16 letters" using one letter each of "half-width number," "uppercase English letter," and "lowercase English letter." You cannot use "symbols."

Also, please avoid using a character string of date of birth or phone number that can be easily speculated by others.

## 4 Log in MY HEALTH WEB

The log-in screen will be shown. So, log in by entering "ID" and "パスワード".

If you forgot your password after the definitive registration, click "パスワードを 忘れた方はこちら" at the bottom of the log-in screen.

You can change your password or email address from "各種設定" at the right top after log-in.

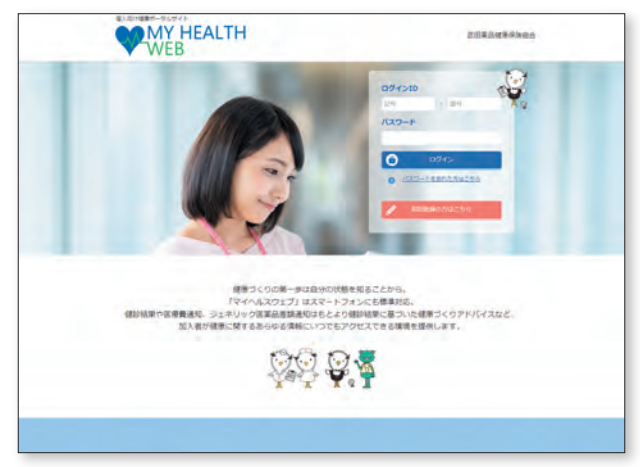

The linked site is only available in Japanese.

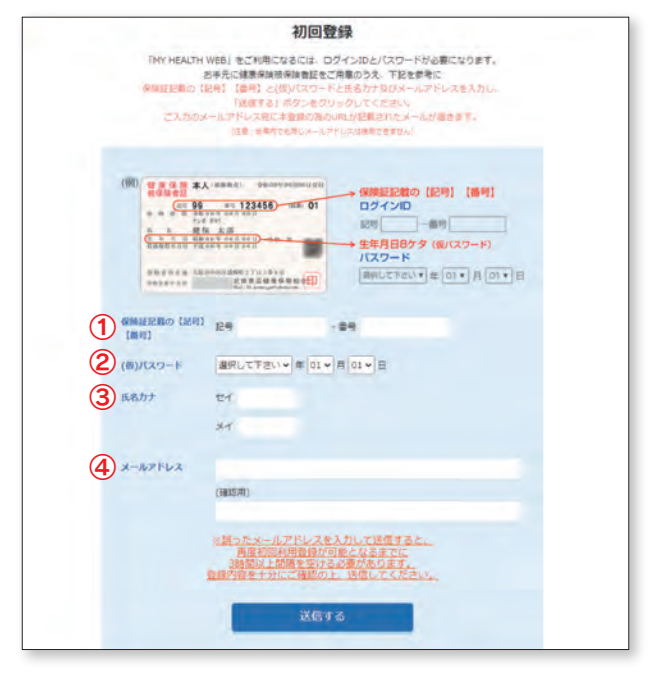

|            | 初回利用豐録                                                                                     |
|------------|--------------------------------------------------------------------------------------------|
|            | 本登録手続き                                                                                     |
| -          | シームントは大大ホーム学業業務の構成です。最終は原始加速参加へ<br>作用、大大学加速業、の学校会議等を任何でついれてくためらい<br>(ロンワードと構成的に成为主人力して下さい。 |
| MOANTY3-1- | (18279)                                                                                    |

-4 —

# How to complete initial registration with MY HEALTH WEB

# - Smartphone -

The linked site is only available in Japanese.

## Download the MY HEALTH WEB app for smartphone (free).

With iPhone, search for MY HEALTH WEB app manually in App Store and download it. With Android, search for MY HEALTH WEB app manually in Google Play and download it.

- \*Please read the 2D barcode from the right or manually search for the app.
- \* Initial setting is necessary for each terminal.
- \*You can use the app with multiple terminals such as a smartphone and tablet.
- (The setting of 2 is necessary for each terminal.)

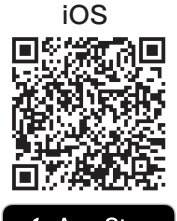

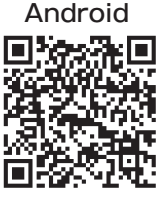

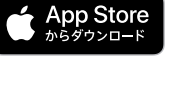

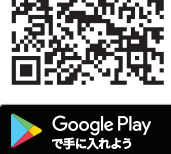

|     | 初回豐鍊                                                        |
|-----|-------------------------------------------------------------|
| ĪM  | Y HEALTH WEB」をご利用になるには、ログインIDとパスワード                         |
| the | 覆になります。                                                     |
| 古井  | 元に健康保険被保険者証をご用意のうえ、下記を参考に                                   |
| 6.0 | 証記載の(記号) (番号) と(彼)パスワードと氏名カナ及びメール                           |
| 71  |                                                             |
| -1  | カウマールマドレスのに水香味の泡の山の 分詞数字のドマード分詞                             |
| -   | T.                                                          |
| 19  | # 単原内でも用しメールアドレスは使用できまたい                                    |
|     |                                                             |
|     |                                                             |
|     | - ABULLAND (129) (89)                                       |
|     |                                                             |
|     | C.1.4 MILTOTHE                                              |
|     | IQ7-F                                                       |
|     | hatte in presidential ( ) ( ) ( ) ( ) ( ) ( ) ( ) ( ) ( ) ( |
|     |                                                             |
| )   | 保険総認拠の[記号] (番号]                                             |
| /   | 24 Jan                                                      |
|     |                                                             |
|     | (板)パスワード                                                    |
| 9   |                                                             |
|     | Construction of the state of the                            |
|     | 氏者力ナ                                                        |
| V   | +12                                                         |
|     |                                                             |
|     | 12 C                                                        |
|     |                                                             |
|     | - 1700.7                                                    |
| .)  | A-AVIERA                                                    |
| ·   |                                                             |
|     |                                                             |
|     | (確認用)                                                       |
|     |                                                             |
|     |                                                             |
|     | ※語ったメールアドレスを入力して送信すると。                                      |
|     | 再度初回利用登録が可能となるまでに                                           |
|     | 3時間以上回帰を至ける必要があります。                                         |

|                                            | 初回利用登録                                                                                                    |
|--------------------------------------------|----------------------------------------------------------------------------------------------------|
| バスワー  <br>ください。<br>記号は使う<br>英字を1文<br>マスワード | >には州先長数学派在で8~10次学校内で量超して<br>アルファベットは大文等・小文学使用可能です。<br>用出きません。数学、大文学の数学、小文学の<br>字ずつ入れてください。<br>と確認用の向方を入力して下さい。 |
| IFL-S                                      | V(X7-F                                                                                                    |
| (1012                                      | sm)                                                                                                    |
|                                            | 81                                                                                                    |
|                                            | 0 D#1>x-5                                                                                                    |

## **Provisional registration** (registration of basic information) [If you have registered with PC, it is unnecessary.]

After downloading the app, start it and enter the insurer No. (06270680) on the first screen.

Enter the below according to the guide in the next screen.

**1Log-in ID:** Code-Number of the insurance card **Provisional password:** Date of birth (in the Western calendar) (8-digit) **3Name:** katakana (second name/first name) **(4)Email address:** (URL for definitive registration will be sent to the registered email

address.)

\*One password is issued for one person.

\*You will need to enter your personal information. Please register your personal email address instead of email address that is shared with a few people such as people at the workplace or your family.

\* If you set "receive settings," please make the setting to receive email from info@mhweb.jp and noreply@mhweb-entry.jp.

If you cannot receive the mails after the setting, please use another email address such as Gmail. (See page 8.)

## 3 Definitive registration (setting of password) [If you have registered with PC, it is unnecessary.]

Click the URL for definitive registration delivered to the registered email address.

The registration will be completed after entering any new password in "新しいパスワード"

\*Register a password of "8-16 letters" using one letter each of "half-width number," "uppercase English letter," and "lowercase English letter." You cannot use "symbols.

Also, please avoid using a character string of date of birth or phone number that can be easily speculated by others.

# Log-in MY HEALTH WEB

The log-in screen will be shown. So, log in by entering "ID" and NZD-F.

If you forgot your password after the definitive registration, click "パスワードを忘れた方はこちら" at the bottom of the log-in screen.

You can change your password or email address from "各種設定" at the right top after log-in.

5 -

## < How to set easy log-in >

If you use a smartphone, you can omit the entry of "Log-in ID" and "Password" and easily log in the site after the definitive registration.

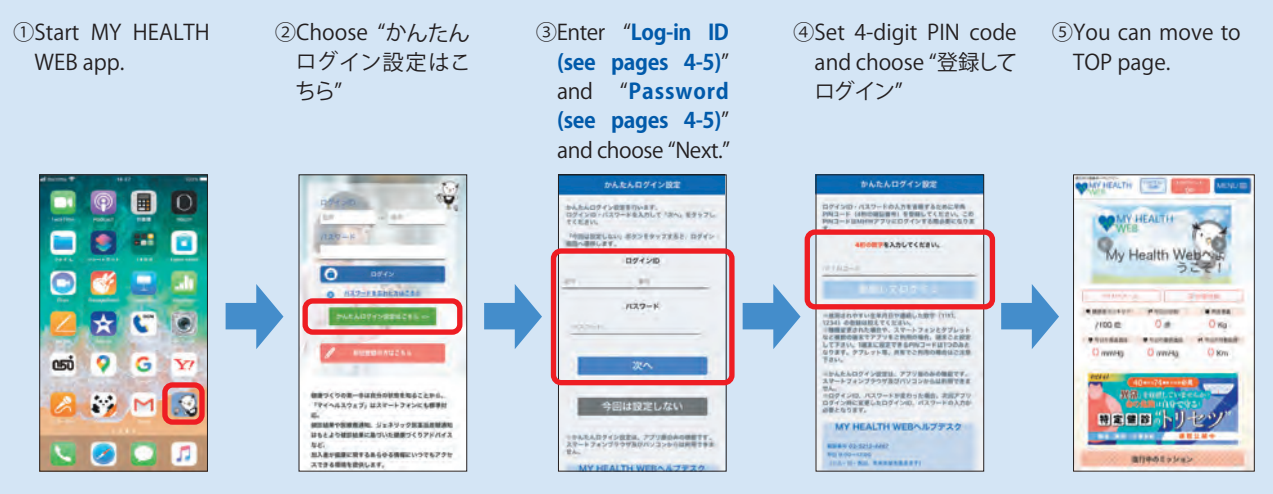

\* From the 2nd log-in, you can log in by entering the 4-digit PIN code.

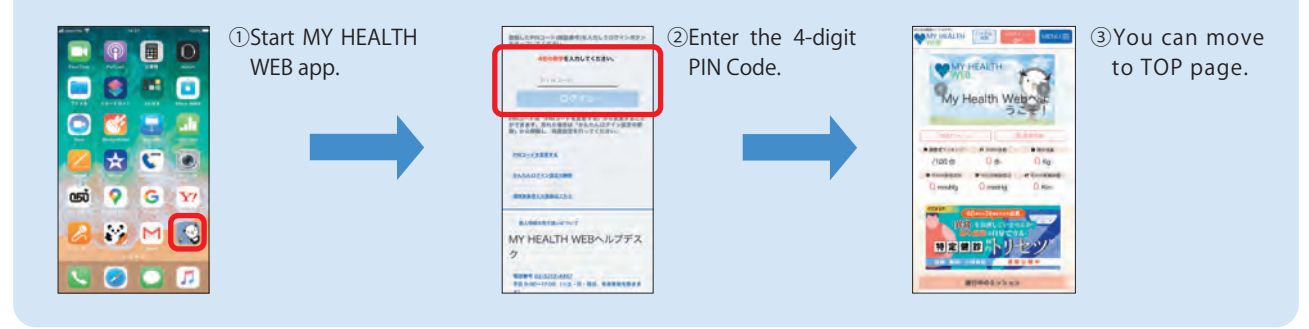

# Setting of app notification & linkage of healthcare app and vital data

When you set the notification of MY HEALTH WEB app, you can receive the update of the health information or information from the health insurance society with push notification.

If your smartphone has a pedometer, the measured number of steps or moving distance is linked. The data will be imported and recorded in MY vital after starting MY HEALTH WEB app.

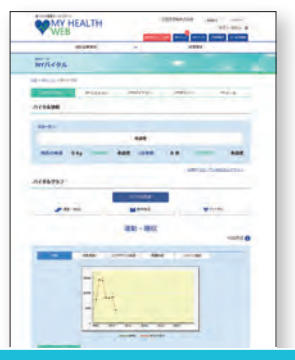

# Notification setting

#### <iPhone> ( ) "Healthcare"

When you start the app for the first time, the dialogue of notification setting will be shown.

If you permit the notification, click "Permit."

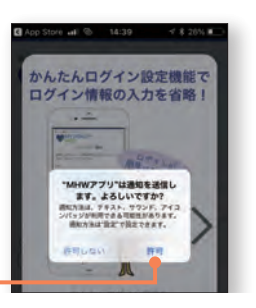

# <Android> 💓 "Google Fit"

With Android, the initial setting of notification is already ON. You can change this setting from "Settings" of the terminal.

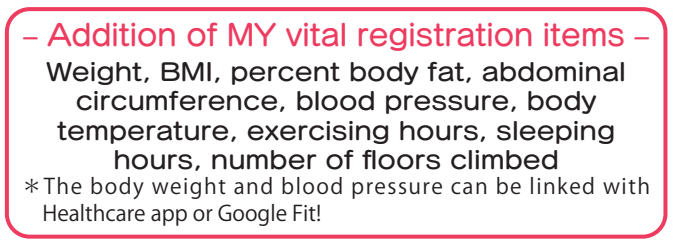

# Linkage of vital data

You can record and update your healthcare data such as number of steps and blood pressure recorded in your smartphone for up to 30 days in "MYバイタル" The records will be recorded and updated at any given time.

## iPhone

\* If you have already been using MHW app, please start "Healthcare" app and do the processes from 7.

- 1 Install "MHW app."
- 2 After installing, start "MHW app."
- ③ Enter [Insurer No. 06270680] on the insurance card and transmit.
- ④ The dialogue for notification setting will be shown. Do the setting if you want.
- ⑤ Set "Easy log-in" according to the directions on the screen.
- (6) After setting "Easy log-in," if you choose "Log in after registration," the dialogue for completion of setting will be shown. Choose "To MY page."

かんたんログイン設定が 売了しました

TYPE GARMULTING

ネットワークとインターネット WFI、モバイル、データ専用書、テ

(ca) ##

- T "Healthcare" app will be automatically started. After choosing "ON for all category" or "ON for all" etc., choose "Permit" (it is not shown depending on the model).
- ⑧ The linkage setting with the "Healthcare" app is completed, and the healthcare data will be acquired.

# Android

- < When using the app for the first time >
- (1) Install "MHW app."
- 2 After installing, start "Google Fit" of the terminal. (If it is not in the terminal, download it.)
- ③ Choose the account to be used and choose "Continue with (the account name)."
- ④ Complete the setting according to the directions on the screen.
- ⑤ After completing the setting, choose "Profile" at the right bottom of the screen.

If it is shown, choose "Settings (gear mark)" at the top.

6 Activate "Record of activities" and "Use of position information" in "Setting of record."

#### < If you have already been using the app >

- \* Initial setting is necessary again.
- \* If you have set "Easy log-in," the setting will be cancelled. So, after deleting storage, please reset.
- \*Even if deleting the storage, the data in MHW will not be deleted.
- Choose "App and notification" in "Settings" of the terminal.
- ② Choose "MHW app" from the list of app.
- 3 Choose "Storage".
- ④ Choose "Delete the Storage".

#### < Common >

- After completion, start "MHW app."
- B Enter [Insurer No. 06270680] on the insurance card and transmit.
- © Set "Easy log-in" according to the directions on the screen.
- D After setting "Easy log-in," choose "Log in after registration." If the dialogue for completion of setting is shown, choose "To MY page."
- (E) After the dialogue for choosing the account is shown, choose the account set in "Google Fit."
- (F) "Permit" the positioning information and access to the sensor data, and the setting is completed.

If you log in with "MHW app," the \*You can choose the following. "dialogue for confirming the linkage with vital data (number of steps, etc.)<sup>(\*)</sup>" will be shown. (once/day and only the first log-in on the day)

[Yes] [Not now] [Don't show again]

7 -

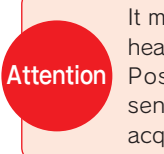

1a

It may take time to acquire the health data for the first time. Positioning information and sensor data are necessary to acquire the moving distance.

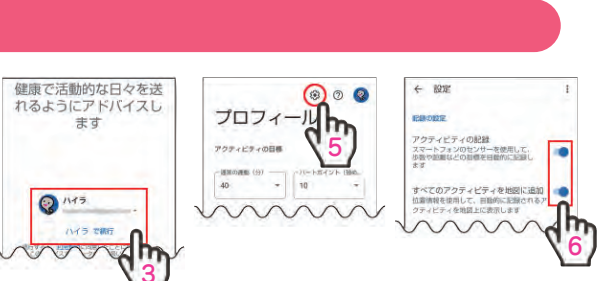

アブリ病剤

かんたんログイン設定が 売了しました

アプリからは意味した戸外

この端末の位置情報

アプリに許可しますか?

へのアクセスを MHW

時可しない「肝可

ヘルスケア

アンインストー 強

. 🥹

アカウントの選択

Wアブリ を引き続き使

バイタルサインに関す タへの

アクセスを MHWアフ に許可しますか?

許可しない 許可

るセンサ

通知

# Issuance of Security Code

To see the contents shown at the bottom of page 2 (results of health checkup, notification of annual medical expenses, and notification of medical expenses and amount of benefits), you need a security code for the access to confidential information. For the issuance of security code, click the following contents in MY data for the first time after log-in.

- 健診結果(Results of health checkup)
- 年間医療費のお知らせ (Notification of annual medical expenses)
- 医療費と給付金支給額のお知らせ (Notification of medical expenses and amount of benefits)

Then, the following button will be shown.

セキュリティコード発行依頼

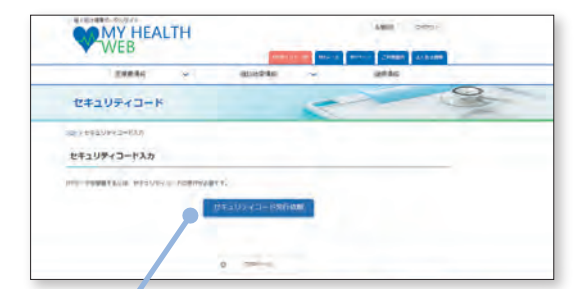

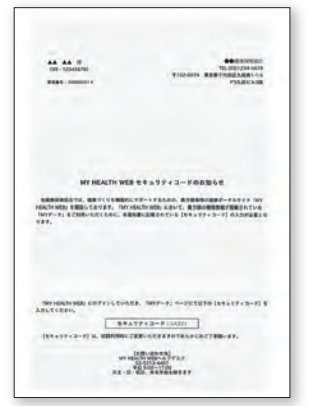

Notification of Security Code (sample)

After you click the button, the security code will be sent from the health insurance association by postal mail. It will take about 7 days until you receive it. So, please wait for a while.

If you do not receive the security code after 14 days, please contact the help desk. You can download the documents required for medical tax credit from here.

It takes time to acquire a security code. Please request the documents at least 2 weeks before filing an income tax return.

# Other things to be noted

#### Mail address for provisional registration

Our mails may be in the "spam folder" depending on the email setting you are using. If your registered email address is correct but you do not receive our mail, please check the "spam folder" and sort emails.

In particular, if you use a carrier mail address of a smartphone company ".ne.jp," you may not be able to receive our mail due to the spam filter or the setting of rejection of emails from PC.

Please change the setting so that you can receive mails from the domains info@mhweb.jp and noreply@mhweb-entry.jp.

\* Check on the website of the smartphone company for details.

- \* Each smartphone company set a strict setting for receiving emails due to the measures against spam mails. It is not recommended to register with a carrier mail address.
- If you register with a carrier mail address, please make sure for the setting for receiving emails.

\* If you cannot receive our mails after the setting, please register another email address.

## Things to be noted when using MY HEALTH WEB

|                      | Operating system (OS) | Web browser                                                           |
|----------------------|-----------------------|-----------------------------------------------------------------------|
| РС                   | Windows 10 or newer   | •Latest version of Microsoft Edge<br>•Latest version of Google Chrome |
|                      | Mac OS 10.14 or newer | Latest version of Safari                                              |
| Smartphone<br>Tablet | iOS13 or newer        | Standard browsor for each OS                                          |
|                      | Android 9 or newer    | Standard browser for each 05                                          |

**Recommended environment** 

You can use MY HEALTH WEB with a PC, smartphone, and tablet.

Please use it under the recommended environment described in the left.

#### Terms of use

They include the conditions for use including prohibited matters for the contents of use and the use of MY HEALTH WEB. Terms of use are in the site. Please check the details.

#### Personal information

We publish the details about the handling of personal information on the website based on the personal information protection management rules of the health insurance society. Also, the private policy is posted on the site of MY HEALTH WEB (basic policy of personal information protection).

The following registered trademarks, trademarks, names of companies, names of systems, and names of products are registered trademarks or trademarks of each company. In the text, TM, \* marks, etc. are not used. \* Apple, Apple logo, iPad, iPhone, and Safari are the trademarks of Apple

- \* Google, Android, Google Chrome, and Google Play are the trademarks of Google Inc. \* The trademark of iPhone is used based on the license of AIPHONE Co., Ltd.
  - \* Google Play and Google Play logo are the trademarks of Google LLC.
  - \*Windows and Windows Edge are the registered trademarks of Microsoft Corporation in the US and other countries.
  - \* The official name of Windows is Microsoft Windows Operating System.

\*The trademark of iOS is used based on the license of Cisco System, Inc. \* App Store is the service mark of Apple Inc.

Inc. registered in the US and other countries.